## **CME/CNE CREDIT**

You must first complete the virtual learning session evaluation and then follow the instructions below for obtaining CME credit by May 16, 2024.

Learning Session Evaluation link:

https://redcap.research.cchmc.org/surveys/?s=73H83WFJ4L3CN9XP

After you have submitted your learning session evaluation, click on the following attestation link that will bring you to the CloudCME log-in screen where you can claim your CME credit:

https://cchmc.cloud-cme.com/Form.aspx?FormID=11497

How to sign into CloudCME:

Profile Already Created

- 1. Click the left side if you are an internal CCHMC employee (Use my CCHMC login)
- 2. Click the right side if you are an external person (Use my CloudCME Account/Forgot password function in this link -bottom Right)

## Create Cloud Account - Internal

- 1. Click here: https://cchmc.cloud-cme.com
- 2. Click "Sign In" on the top-left side of page
- 3. Click "Sign in/Create an account with my Cincinnati Children's email"
- 4. Log in using your CCHMC credentials
- 5. Complete your profile and click "Submit"

## Create Cloud Account - External

- 1. Click here: https://cchmc.cloud-cme.com
- 2. Click "Sign In" on the top-left side of page
- 3. Click "Sign In/Create an account with my email and password"
- 4. Click on "Create New Account"
- 5. Enter your information
- 6. Click "Create Account".

## How to document your attendance & credit

- 1. Physicians select AMA PRA Category 1 credit; non-Physicians choose either CME-Non-Physician (Attendance) or other appropriate credits offered
- 2. Enter the number of hours you attended
- 3. Check the attestation box
- 4. Click "Submit" (To view, print, or save a certificate, click the "Download Certificate" link under the "MYCE" Evaluation & Certificate)

After May 16, 2024 the evaluation period will close, and you will no longer be able to provide feedback or claim credit — all education credits <u>must</u> be claimed by this date and the completion of your evaluation.

If you experience any issues logging into CloudCME or completing your attestation for credit, please email <u>cme@cchmc.org</u>.

# FON & NPC-QIC Spring Virtual Learning Session 4/16/2024

### **Education Credit:**

To receive education credit and/or a certificate of attendance, please:

- Track credit hours
- Complete an evaluation
- \*Please complete an evaluation to help improve this program even if you do not need credit.

### Track Credit Hours:

Use your agenda to track total hours attended. This information will be asked on the evaluation/attestation. If you attend part of a session, please note the following:

- CNE: Partial credit is NOT available. You must stay the entire day to be eligible for any credit.
- CME: Partial credit is available. Please use the following to convert attendance hours to credit hours:
  - 15-19 min = .25 credit hours 20-34 min = .50 credit hours 35-49 min = .75 credit hours 50-64 min = 1.00 credit hours 65-79 min = 1.25 credit hours

#### Evaluation/Attestation Completion:

After the activity you will receive an email containing the evaluation and attestation link, please:

- Complete evaluation and attestation by 5/16/2024. Credit/certificates will not be available after this date.
- Only claim hours attended.
- Exit your CloudCME account only after you confirm an electronic certificate was generated.

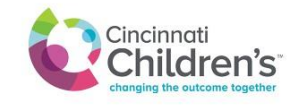